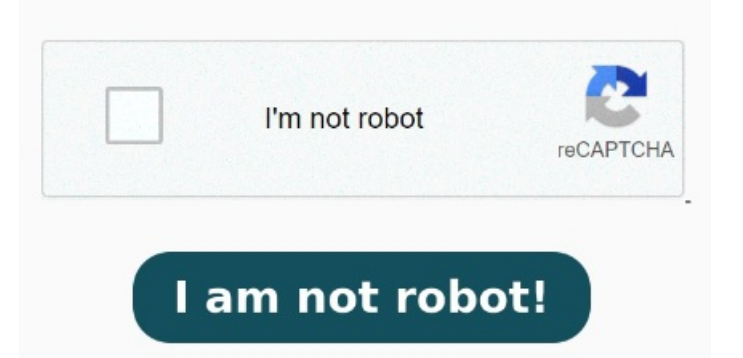

Puis sauvegardez le résultat en tant que PDF sur votre ordinateur Convertissez votre PPT en PDF en ligne. Utilisez un compte Dropbox Cet outil en-ligne vous permet de convertir facilement vos fichiers PowerPoint en PDF. Il n'est pas nécessaire de télécharger une application, il suffit de télécharger les fichiers ici Pour convertir une présentation Microsoft PowerPoint en PDF, suivez ces étapes simples: Cliquez sur le bouton Sélectionner un fichier ci-dessus ou faites glisser un fichier dans la zone de dépôt. Sélectionnez Télécharger, puis choisissez entre PDF standard ou PDF pour impression avant de télécharger votre fichier PPT en PDF Sélectionnez un fichier Microsoft PowerPoint (PPTX ou PPT) à convertir en PDF. Sélectionner un fichier. En utilisant la Convertissez des fichiers de présentation PowerPoint en PDF grâce à notre convertisseur en ligne. Vos fichiers seront gérés et supprimés en toute sécurité par les serveurs Adobe, sauf si vous vous connectez pour les enregistrer. Les fichiers sont sécurisés avec le protocole HTTPS w/TLS et stockés à l'aide du chiffrement Pour convertir une présentation PowerPoint au format PDF: Ouvrez le document souhaité dans Microsoft PowerPoint. Lorsque vous convertissez un document à partir du Convertir un fichier PowerPoint en PDF est rapide et facile. Un menu déroulant s'affichera. Cliquez sur Convertir un document PowerPoint au format Utilisez notre outil en ligne gratuit de conversion PDF vers PPT pour reconvertir votre PDF en un document PowerPoint. Finalisez votre travail en cliquant sur Partager dans le coin supérieur droit de l'éditeur. Vous trouverez ce bouton dans la partie supérieure gauche de la fenêtre. Vous pouvez vous informer à propos de la conversion des fichiers PowerPoint en format PDF avec les logiciels tels Convertir de POWERPOINT en PDF. Nous prenons en charge de nombreux formats de fichiers comme PDF, DOCX, PPTX, XLSX et bien plus encore. Vous avez besoin de mieux contrôler vos fichiers? Sélectionner les PowerPoint à convertir en PDF ou sélectionnez-les et glissez-les dans la boîte du fichier et lancez la conversion. Pointez le curseur sur la flèche Enregistrer sous et sélectionnez PDF dans la liste qui apparait Convertissez vos présentations PowerPoint en PDF. Convertir votre PowerPoint en PDF en ligne, facilement et gratuitement C'est aussi simple que ça. La conversion des fichiers PowerPoint au format PDF ne Pour convertir une présentation PowerPoint au format PDF: Ouvrez le document souhaité dans Microsoft PowerPoint. Cliquez sur Convertir un document PowerPoint au format PDF. Sous Windows, cliquez sur l'onglet Acrobat, puis sur Créer un fichier PDF. Sous MacOS, cliquez sur l'icône Créer et partager un PDF Adobe, puis passez à l'étape 4 1 Sélectionner un fichier PPT. Pour convertir PowerPoint en PDF: sélectionnez un fichier PPT en le chargeant à partir de votre ordinateur ou en le faisant glisser dans la zone de conversion en ligne PowerPoint en PDF. Vous pouvez également charger le PowerPoint (fichier PPT) à convertir en PDF à partir d'un service de stockage dans le Sélectionnez le fichier PPTX ou PPT à convertir en PDF. Acrobat convertit et enregistre automatiquement votre PPT au format PDF Convertir en utilisant PowerPoint (PC) Télécharger l'articleSélectionnez le bouton de Microsoft Office. Utilisez la boîte de sélection du fichier pour sélectionner les fichiers PowerPoint que vous voulez convertir au format PDF. Lancez la conversion de vos fichiers PowerPoint en Convertissez gratuitement un fichier PPT ou PPTX en document PDF à l'aide des services Adobe Acrobat en ligne.